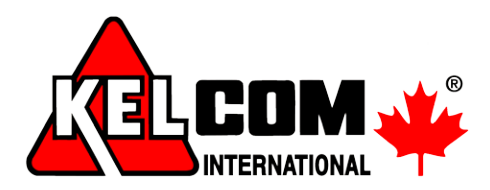

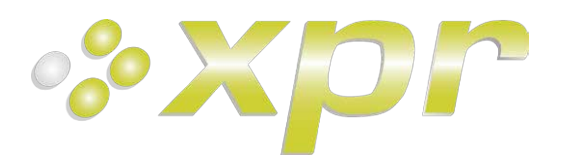

# LCS2 Kódová klávesnice

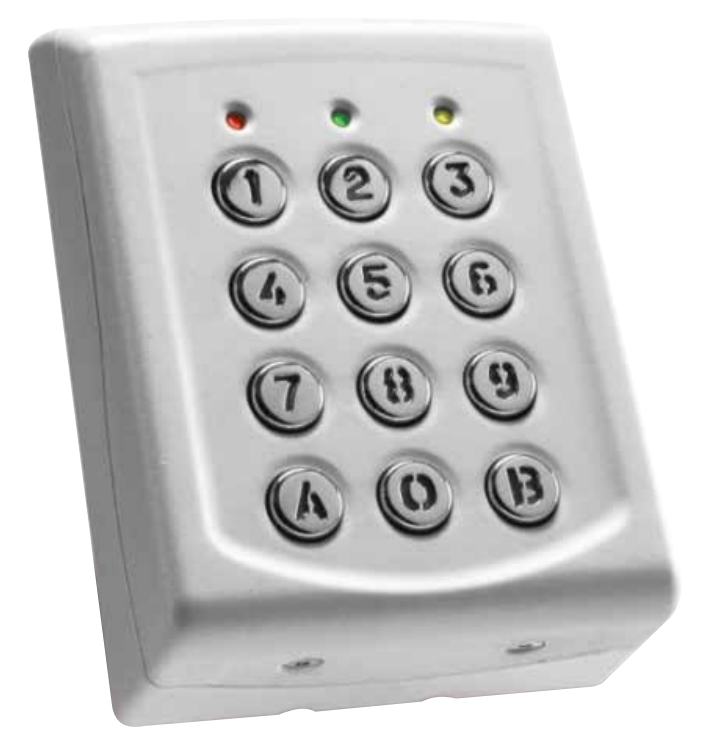

## Instalační manuál Verze 1.0

Kelcom International, spol. s r. o. Tomkova 142, 500 03 Hradec Králové, Česká republika tel.: +420 495 513 886 fax: +420 495 318 882 obchod@kelcom.cz www.kelcom.cz

XPR-9389-1

## 1. VLASTNOSTI

- Systémová kódová klávesnice,
- napájecí napětí 9 13V DC, 50mA,
- vnitřní i venkovní použití,
- komunikační protokoly Wiegand 26, 30b, 34b, 40b, Clock&Data a CODIX,
- 2 stavové LED (červená + zelená) bez napětí, 12VDC,
- vizuální a akustická signalizace,
- volitelná délka PIN kódu (kód není třeba potvrzovat).

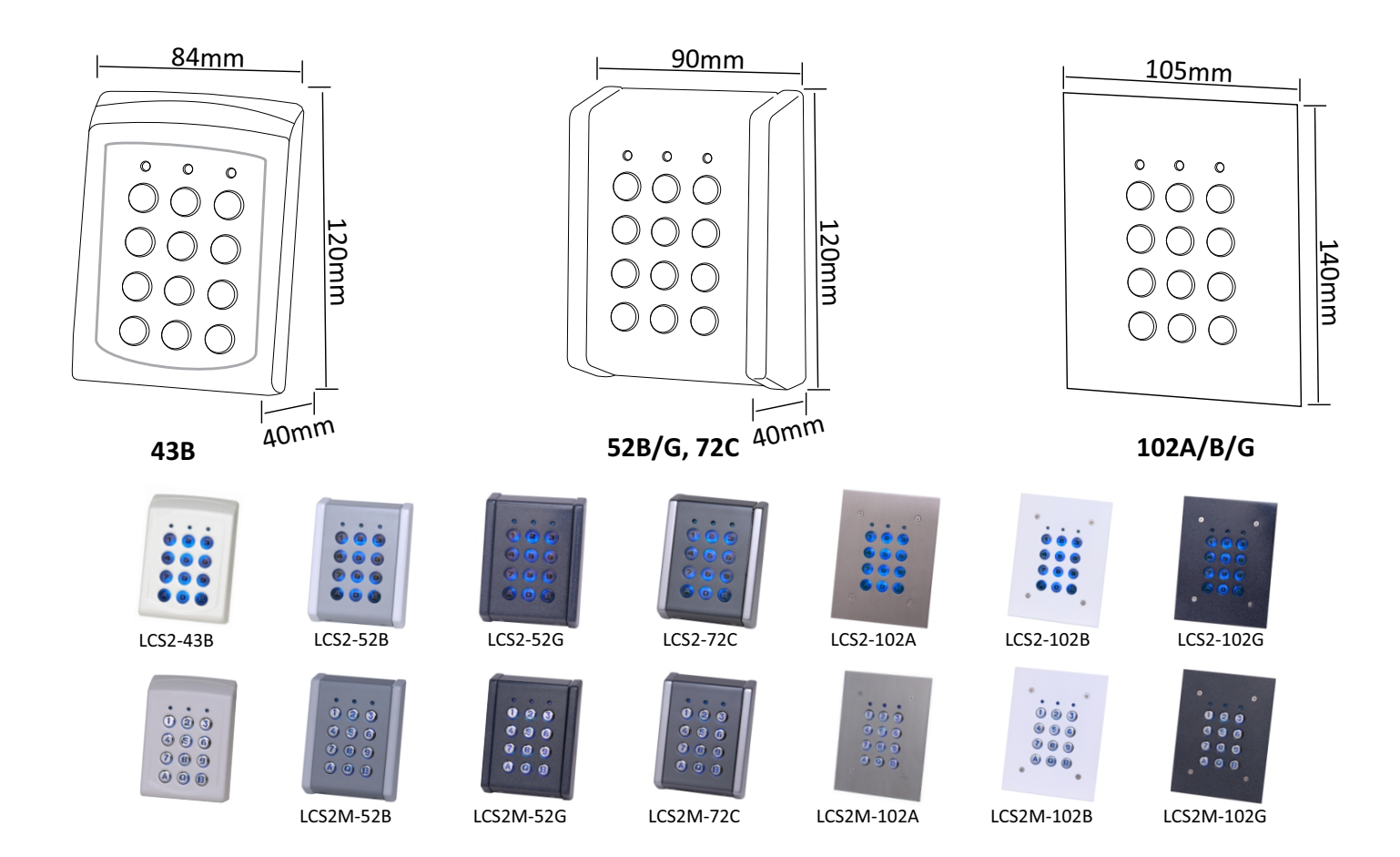

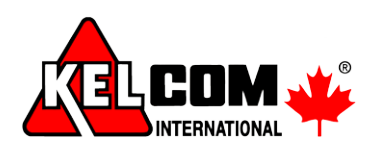

# 2. MONTÁŽ - PODLE TYPU VENKOVNÍHO KRYTU

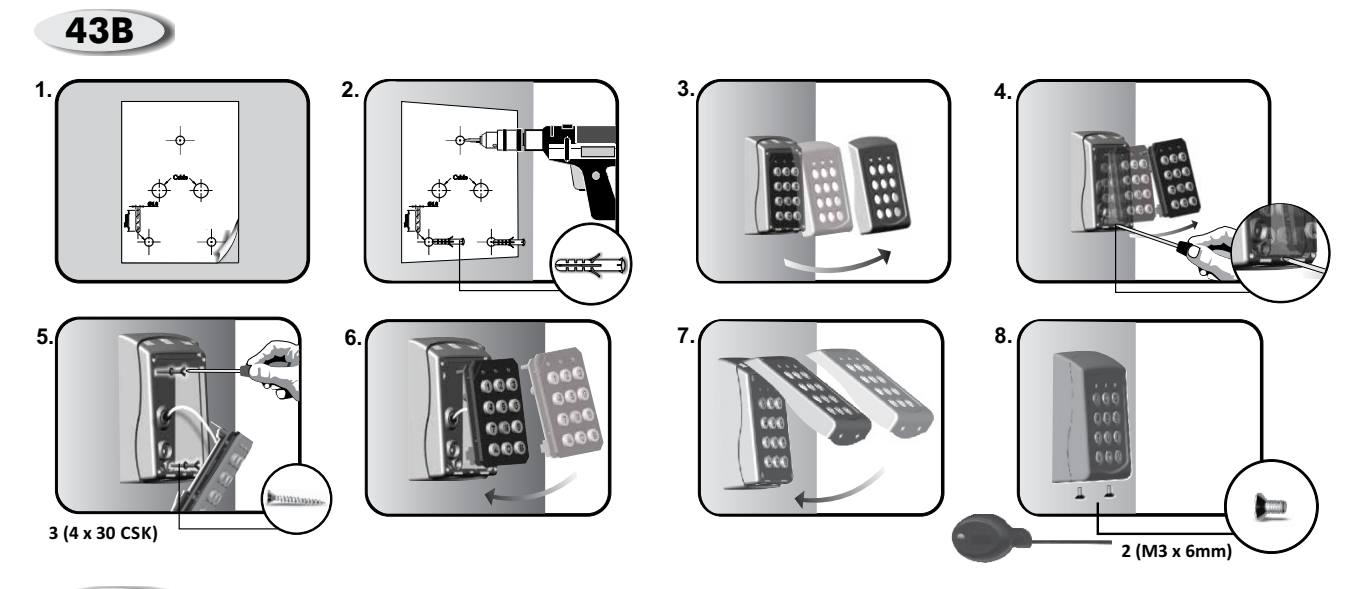

52/72

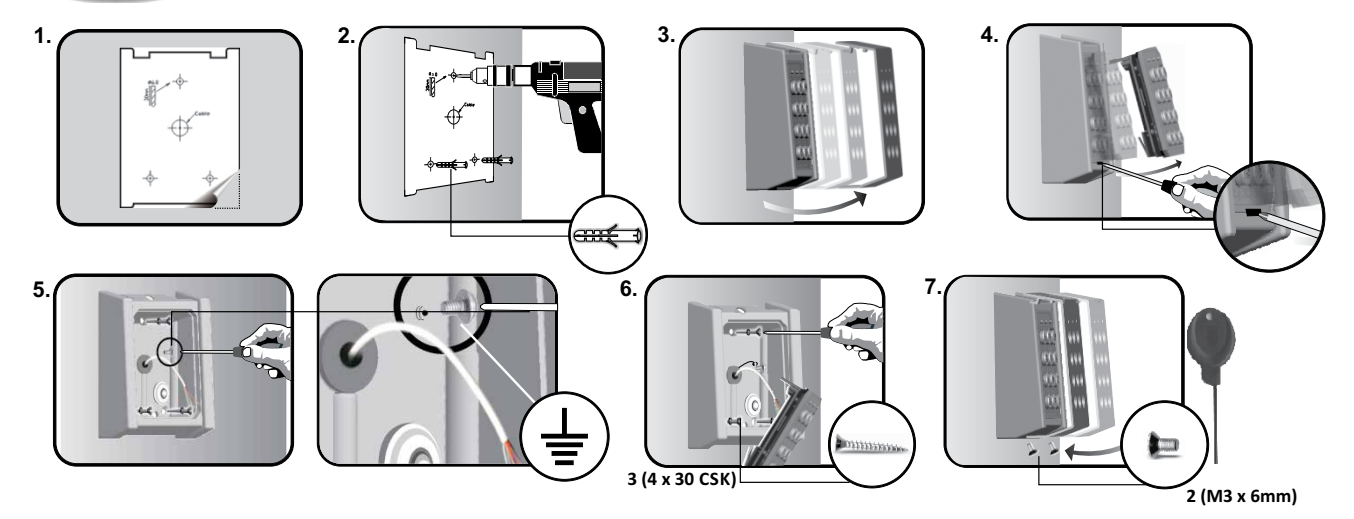

102 1. 2 3 ť Q  $\mathfrak{D}$ ant 6. 5 7. 4 000 000 000 0000 aĭ antitite . 3 (4 x 30mm CSK) 4 (M3 x 6mm) 

INTERNATIONAL

## 3. ZAPOJENÍ

#### WIEGAND

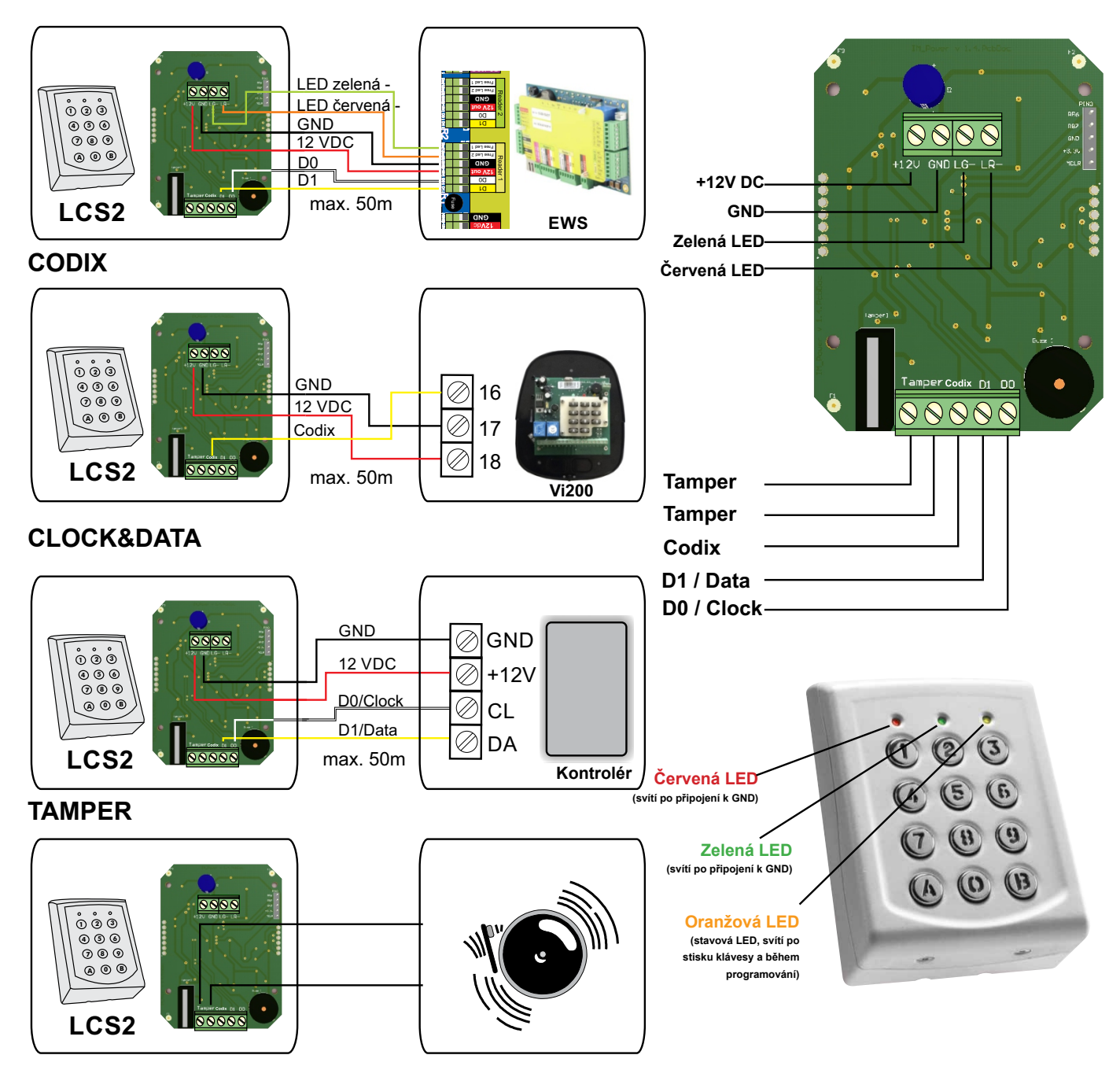

## 4. RESET MASTER KÓDU

- 1. Vypněte napájení,
- 2. stiskněte a podržte tlačítko A,
- 3. zapněte napájení a držte minimálně 3 sekundy,
- 4. master kód je resetován na původní hodnotu 000000 (6x0).

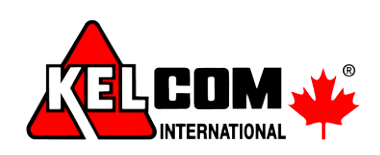

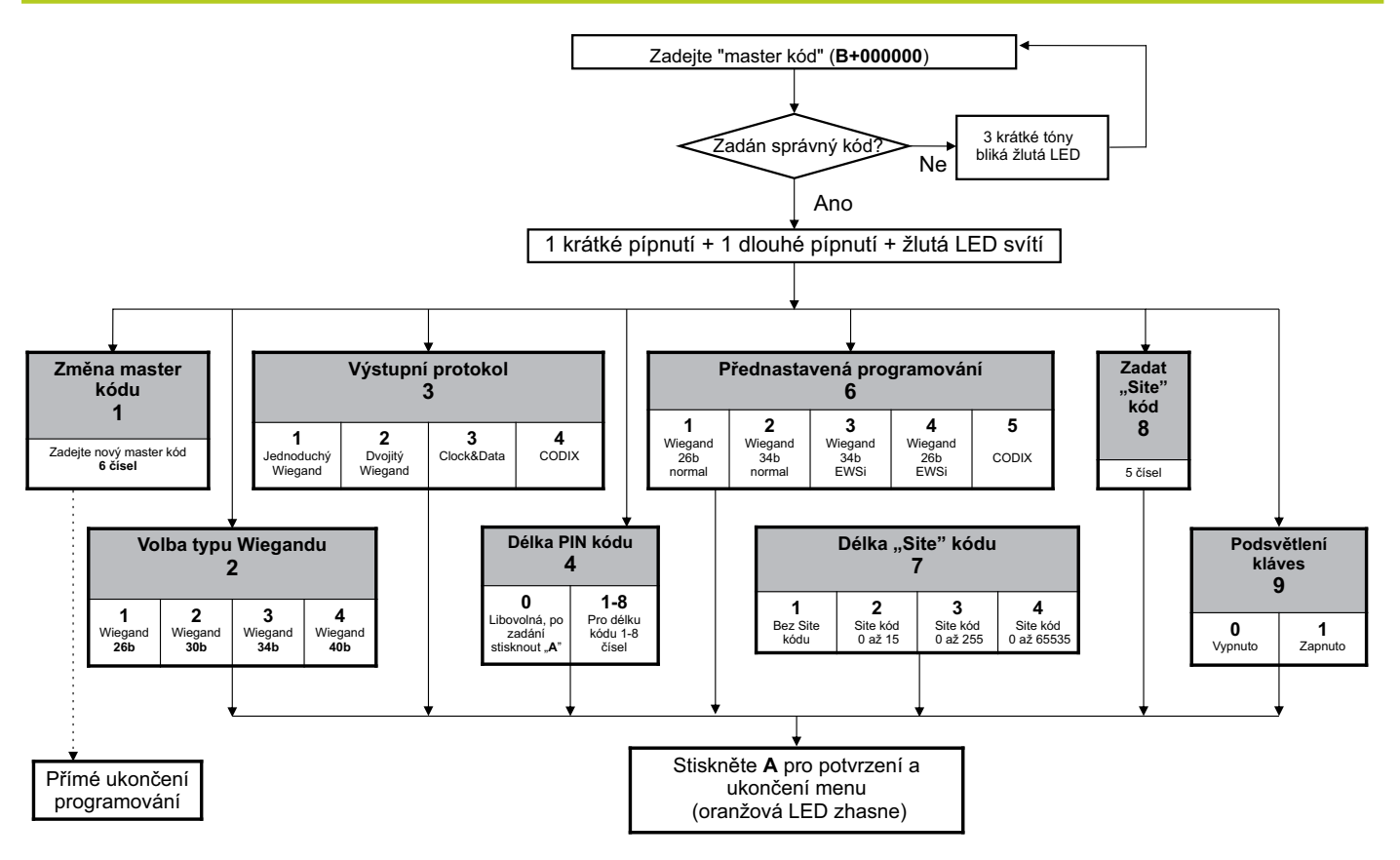

Do programovacího menu se vstupuje stiskem tlačítka B + Master heslo (z výroby 000000).

Podmenu 1 - Změna master hesla: Master heslo musí mít vždy 6 čísel. Po zadání nového master hesla klávesnice LCS2 vždy vyskočí z programovacího menu.

Podmenu 2 - Volba typu Wiegandu: V tomto menu je možné zvolit jednu ze 4 variant Wiegand výstupu. Typ Wiegandu musí souhlasit s Wiegandem v řídící jednotce, ke které je LCS2 připojena.

Příklad: Pokud řídící jednotka komunikuje se snímači po Wiegand 34bit., v programovacím menu stiskněte 2 a pak 3.

Podmenu 3 - Volba výstupního protokolu: Klávesnice LCS2 je schopna odeslat data pomocí různých typů protokolu: "Jednoduchý Wiegand" zvolte, pokud je klávesnice připojena k řídící jednotce jiného výrobce, klávesnice pak posílá přesně ta čísla, která byla na klávesnici stisknuta. "Dvojitý Wiegand" zvolte, pokud je klávesnice připojena k řídící jednotce EWSi/EWS.

"Clock&Data" zvolte pro kontrolér, který používá vstup "Clock&Data".

"Codix" zvolte pro připojení k autonomním jednotkám VI200, EX5, EX7, INOX99 nebo VKP99.

Podmenu 4 - Délka PIN kódu: Pokud zvolíte "0", potom může být k uživateli přiřazen libovolně dlouhý kód (1 až 8 čísel). Po zadání kódu je ale třeba potvrdit klávesou "A" (např. 123 + A). Pokud je zvolena hodnota 1 až 8, kód se potvrdit nemusí.

Podmenu 6 - Přednastavená programování: Tyto volby slouží pro ulehčení programování, jsou zde vytvořeny nejčastější konfigurace: 6-1 "Wiegand 26bit Normal" - Typ: Wiegand 26bit; Výstup: Jednoduchý Wiegand; Délka PIN kódu: 4 čísla; Režim průchodu: Karta nebo PIN 6-2 "Wiegand 34bit Normal" - Type: Wiegand 34bit; Výstup: Jednoduchý Wiegand; Délka PIN kódu: 4 čísla; Režim průchodu: Karta nebo PIN 6-3 "Wiegand 34bit EWS" - Type: Wiegand 34bit; Výstup: Dvojitý Wiegand; Délka PIN kódu: 4 čísla; Režim průchodu: Karta nebo PIN 6-4 "Wiegand 26bit EWS" - Type: Wiegand 26bit; Výstup: Dvojitý Wiegand; Délka PIN kódu: 4 čísla; Režim průchodu: Karta nebo PIN 6-5 "Codix" - Výstup: Codix; Délka PIN kódu: jakákoliv s potvrzením klávesou "A"; Režim průchodu: Karta nebo PIN Přednastavení 6-3 a 6-4 se používají, když je LCS2 připojená k EWS/EWSi s firmware verzí 2.42 nebo vyšší.

Podmenu 7 - Délka "Site kódu": Zvolte délku Site kódu, která bude odeslána do kontroléru. Z výroby je nastaveno "0". Mění se pouze ve specifických případech, standardně se nechává tovární nastavení.

Podmenu 8 - Zadat "Site kód": Vložte Site kód vždy o délce 5 čísel (např. 00170).

Podmenu 9 - Podsvětlení kláves: Vypnout nebo zapnout podsvětlení kláves.

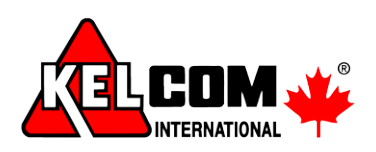

## 6. NASTAVENÍ PRO PŘIPOJENÍ POMOCÍ WIEGAND (EWS/EWSI)

Pokud je LCS2 připojena k řídící jednotce EWS/EWSi, nastavení musí být provedeno jak na LCS2, tak i v řídící jednotce prostřednictvím PROS CS.

**Příklad:** Vytvoření uživatele s přístupem PIN (uživatel musí mít zadáno ID - pokud uživatel nemá přiřazenou bezdotykovou kartu, volte čísla libovolně, ale ideálně tak, aby měla posloupnost, nebo vám dávala smysl). ID pro tento příklad zvolíme 001 a PIN je 12345.

#### Nastavení v PROS CS softwaru:

1. V PROS CS klikněte pravým tlačítkem na konkrétní Snímač, vyberte "Vlastnosti". V řádku "Typ" zvolte "LCS2" (Obr.1 - 1.1)

2. Zvolte Wiegand 26bit (Obr.1 - 1.2)

3. Klikněte na Uložit a odejít. V okně událostí se zobrazí potvrzující hláška o změně nastavení.

4. Nastavte délku kódu. V hlavním okně klikněte na Vlastnosti/Parametry systému. Délka kódu zvolte 5 čísel.

(Obr.2)

5. Otevřete okno Uživatelů, vytvořte nového uživatele. Do políčka Uživatelské ID (Číslo karty) napište 001. Do políčka "Kód" napište 12345 (Obr.3). Uložte nového uživatele.

#### Nastavení v LCS2:

1. Vstupte do menu LCS2. Stiskněte B+000000 (master heslo).

- 2. Stiskněte 6 a 4 přednastavení pro EWS/EWSi jednotku Wiegand 26bit.
- 3. Nastavte délku PIN kódu stiskněte 4 a 5.

Zadejte PIN kód 12345, přístup bude povolen.

| Obr.1                                      |                                  | Obr.2                                                    |                 | Obr.3                        |                                       |
|--------------------------------------------|----------------------------------|----------------------------------------------------------|-----------------|------------------------------|---------------------------------------|
| I<br>Základní Časové zóny volného přístupu | Portály\asdf\Stabini\Dveře 1\Čte | Systémové parametry System Biometrie USB Desktop Readers |                 | Jméno uživatele              | Jules Verne                           |
| Snímač 1<br>Jméno Čtečka 1                 |                                  | Délka kódu                                               |                 | Uživatelské ID (číslo karty) | 001                                   |
| Тур LCS2                                   | 1.1                              | Povolit webove zaznamy uziva                             | 3               | Uživatelský kód              | 1                                     |
| Režim vstupu Kód<br>Dveře Dveře 1          | ▼                                | Use Users shadow table (SQL                              | 5 ()            | Тур                          | Card                                  |
| Typ Wiegandu Wiegand26                     | 1.2                              | Cyklus komunikace kontroléru                             | 20 1 - 99999 ms |                              | · · · · · · · · · · · · · · · · · · · |

#### 7. NASTAVENÍ PRO PŘIPOJENÍ POMOCÍ CODIX (VI200, EX5, EX7, ...)

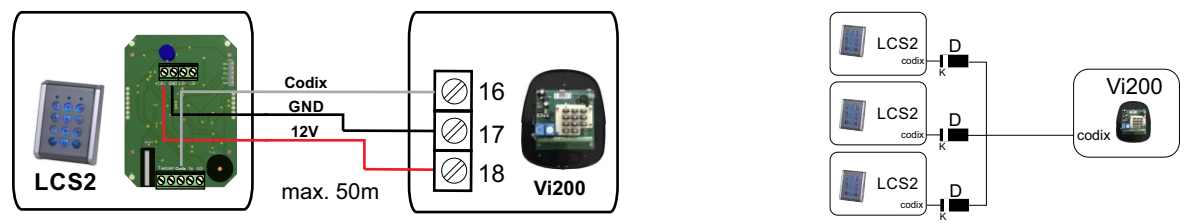

Pokud je LCS2 připojeno k jednotkám VI200, EX5, EX7 a podobně, je potřeba nastavit ji na rozhraní CODIX.

#### Nastavení v LCS2:

1. Vstupte do menu LCS2. Stiskněte B+000000 (master heslo).

- 2. Stiskněte 6 a 5 přednastavení pro VI200, EX5, EX7 a podobně, rozhraní CODIX.
- 3. Nastavte délku PIN kódu stiskněte 4 a 5 (délka kódu nastavena na 5 čísel).

Pozn.: Pokud nastavíte délku kódu na 0, můžete přiřadit libovolně dlouhý PIN kód, je ale třeba jej potvrdit klávesou A. (Př.: pokud je PIN kód 123, pro průchod je zapotřebí stisknout 123+A).

Jakmile je klávesnice LCS2 nastavena, přidejte nového uživatele dle manuálu ke konkrétní řídící jednotce/ autonomnímu zařízení (Vi200,Ex5, Ex7, INOX99, VKP99, apod...), obecně:

Stiskněte 000+B, poté 0, 01, zadejte uživatelský kód a potvrďte klávesou A. Pak stiskněte A a vyskočte z menu klávesou B.

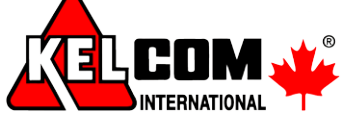